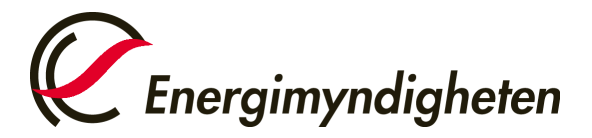

Enheten för elcertifikat och ursprungsgarantier

## Så ansöker du om behörighet för e-tjänsten för elcertifikat och ursprungsgarantier

1. Gå till Energimyndighetens Mina sidor och klicka på "Logga in".

| artsidan | Mina sidor                                                                                      | Energimyndighetens övriga e-<br>tjänster |
|----------|-------------------------------------------------------------------------------------------------|------------------------------------------|
| Hjälp    |                                                                                                 | 🖻 E-kanalen - ansök och rapport          |
|          |                                                                                                 | 🖄 Cesar - Certifikatsregistret           |
|          | E-kanalen och Cesar hittar du via länkarna till höger.                                          |                                          |
|          | Våra övriga E-tjänster kommer du åt genom att logga in med e-legitimation via<br>knappen nedan. |                                          |
|          | Logga in på mina sidor                                                                          |                                          |
|          | Logga in →                                                                                      |                                          |
|          | Så här behandlar Energimyndigheten personuppgifter                                              |                                          |

2. Välj inloggning via BankID eller Mobilt BankID.

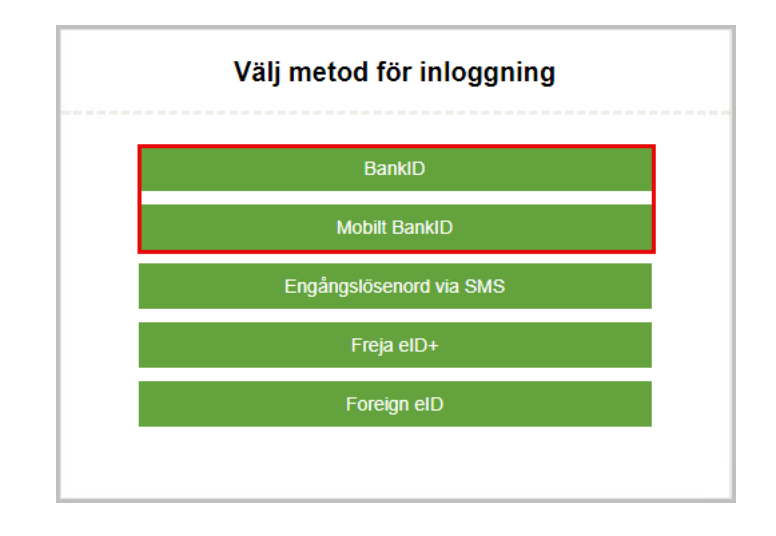

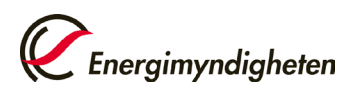

3. Klicka på "Ansök om behörighet".

| Anslagstavla                                         | i Information                                                                                                    |                                                                   |
|------------------------------------------------------|----------------------------------------------------------------------------------------------------|-------------------------------------------------------------------|
| Ansök om behörighet<br>Alina behörigheter<br>- Hjälp | Ska du återkalla en anläggning för ursprungsgarantier/elcertifikat?<br>Klicka på länken nedan.<br>OBS företag utan behörighet ansöker om det i tabellen till vänster<br>"Ansök om behörighet"<br><u>Aterkalla anläggning</u> | <ul> <li>O pågående ärenden</li> <li>O kompletteringar</li> </ul> |
|                                                      | Du har för närvarande ingen behörighet till någon e-tjänst. Du kan ansöka om behörighet till Energinyndighetens e-tjänster nedan.                                                                                            |                                                                   |

 Klicka på plustecknet vid rubriken Elcertifikat och ursprungsgarantier Sedan väljer du alternativet "Anslut mig som privatperson till e-tjänsten" (gå vidare till punkt 5) eller "Ansök om behörighet för att företräda en organisation" (gå vidare till punkt 8).

| <ul> <li>Elcertifikat och ursprungsgarantier</li> </ul>                                                                                           |                                                                                                    |
|----------------------------------------------------------------------------------------------------|----------------------------------------------------------------------------------------------------|
| Producenter, leverantörer och användare av el<br>ursprungsgarantier kan här ansöka om elcertif<br>industri. Det går också att anmäla och deklarer | som berörs av lagen om elcertifikat och<br>ikat, ursprungsgarantier och registrering som elintensiv<br>a kvotplikt samt anmäla ändringar. |
| <u>Hjälp om e-tjänsten</u>                                                                                                    |                                                                                                    |
| <u>Så behandlar Energimyndigheten personuppg</u>                                                                                                  | fter                                                                                                    |
| Anslut mig som privatperson till e-tjänsten                                                                                                    | ·                                                                                                    |
| Ansök om behörighet för att företräda en organisation                                                                                             | >                                                                                                    |

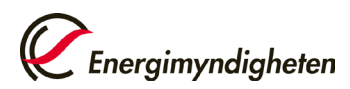

## Anslut till e-tjänsten som privatperson

5. Fyll i dina uppgifter och klicka på Skicka in.

| ersonnummer (ÅÅMMDD-NNNN)* |  |
|----------------------------|--|
| lamn *                     |  |
| adress *                   |  |
|                            |  |
| and                        |  |
| elefon direkt              |  |
| elefon mobil               |  |
| -postadress *              |  |
|                            |  |

6. I nästa steg kontrollerar du att uppgifterna du har fyllt i är korrekta och klickar i rutan "Jag bekräftar att jag har granskat ovanstående uppgifter och att dessa är riktiga". Klicka sedan på Skicka in.

| Förhandsgranskr              | ning                                                           | 🖨 Skriv ut |
|------------------------------|----------------------------------------------------------------|------------|
|                              |                                                                | Dölj alla  |
| E-tjänst                     |                                                                | -          |
| E-tjänst                     | Elcertifikat och ursprungsgarantier                            |            |
|                              |                                                                |            |
| Sökande                      |                                                                | +          |
|                              |                                                                |            |
| Godkännande                  |                                                                |            |
| Uppgiftslämnare              | Test Testsson                                                  |            |
| Jag bekräftar att jag        | har granskat ovanstående uppgifter och att dessa är riktiga. * |            |
| Så behandlar Energimyndighet | en personuppgifter                                             |            |
|                              |                                                                |            |
| Skicka in                    |                                                                |            |

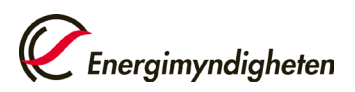

 Din ansökan om behörighet är nu inskickad.
 Du kommer att få en bekräftelse via e-post när din ansökan är behandlad och din behörighet är godkänd.

| A<br>Til | NSÖKAN OM BEHÖRIGHET<br>I e-tjänsten Elcertifikat och ursprungsgarantier<br>い                                                                                                    | <i>Energimyndigheten</i> |
|----------|----------------------------------------------------------------------------------------------------|--------------------------|
|          | Din ansökan är nu inskickad<br>Om du ansöker som ombud för en organisation där du inte själv är<br>firmatecknare behöver du bifoga en fullmakt som är underskriven av<br>firmatecknaren för organisationen som ansökan gäller.<br>Energimyndigheten granskar i det fallet att fullmakten är giltig innan din<br>ansökan godkänns.<br>Du kommer att få ett e-postmeddelande när din ansökan är behandlad.<br>Meddela Energimyndigheten om du inte längre ska företräda<br>organisationen. |                          |
|          | Du bör stänga ner din webbläsare när du är klar.                                                                                                    |                          |

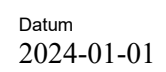

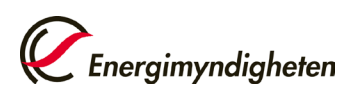

8. Fyll i uppgifterna som efterfrågas och välj om du ska företräda organisationen som firmatecknare eller ombud. Om du företräder organisationen som ombud behöver du bifoga en fullmakt för att få behörighet till e-tjänsten. Du hittar en mall för fullmakt <u>här</u>.

| Organisation att företräda                                                                                                    |                                                                                                    |
|----------------------------------------------------------------------------------------------------|----------------------------------------------------------------------------------------------------|
| Organisationsnummer*                                                                                                    |                                                                                                    |
| Namn                                                                                                    |                                                                                                    |
| Adress                                                                                                    |                                                                                                    |
| Land                                                                                                    |                                                                                                    |
| Telefon                                                                                                    |                                                                                                    |
| Ombud ()     Indirekt Ombud ()                                                                                                    |                                                                                                    |
| Ombud Ombud Ombud Ombud Ombud Ombud Ombud Ombud Ombud Ombud Ombud Ombud Ombud Ombud Itili e-tjänsten. Originalet av fullmakten sp                                                                                                    | foga en fullmakt från firmatecknaren. Den inskickade fullmakten behöver sparas så lange ombudet har behörighe<br>aras/arkiveras av er som sökande. Energimyndigheten kan begära in originalhandlingen vid ytterligare granskning |
| Ombud i      Ombud i      Ombud i      Indirekt Ombud i       Orn du ansöker som ombud måste du bil til etjänsten. Originalet av fullmakten sp      valj fil      Sökandes personuppgifter                                                                                                    | foga en fullmakt från firmatecknaren. Den inskickade fullmakten behöver sparas så lange ombudet har behörighe<br>aras/arkiveras av er som sökande. Energimyndigheten kan begara in originalhandlingen vid ytterligare granskning |
| Ombud Ombud O     | foga en fullmakt från firmatecknaren. Den inskickade fullmakten behöver sparas så länge ombudet har behörighe<br>aras/arkiveras av er som sökande. Energimyndigheten kan begära in originalhandlingen vid ytterligare granskning |
| Ombud Ombud | foga en fullmakt från firmatecknaren. Den inskickade fullmakten behöver sparas så länge ombudet har behörighe<br>aras/arkiveras av er som sökande. Energimyndigheten kan begära in originalhandlingen vid ytterligare granskning |
| Ombud Ombud | Toga en fullmakt från firmatecknaren. Den inskickade fullmakten behöver sparas så länge ombudet har behörighe<br>aras/arkiveras av er som sökande. Energimyndigheten kan begära in originalhandlingen vid ytterligare granskning |
| Ombud Ombud O     | Toga en fullmakt från firmatecknaren. Den inskickade fullmakten behöver sparas så länge ombudet har behörighe<br>aras/arkiveras av er som sökande. Energimyndigheten kan begära in originalhandlingen vid ytterligare granskning |
| Ombud individual indirekt Ombud indirekt Ombud indirekt Ombud indirekt Ombud indirekt Ombud indirekt Originalet av fullmakten sp     Valj fil  Sökandes personuppgifter  Personnummer* Namn* Telefon direkt Telefon direkt Telefon mobil E-postadress*                                                                                                    | Toga en fullmakt från firmatecknaren. Den inskickade fullmakten behöver sparas så lange ombudet har behörighe<br>aras/arkiveras av er som sökande. Energimyndigheten kan begära in originalhandlingen vid ytterligare granskning |

- 9. Klicka på Skicka in
- 10. I nästa steg kontrollerar du att uppgifterna du har fyllt i är korrekta och klickar i rutan "Jag bekräftar att jag har granskat ovanstående uppgifter och att dessa är riktiga". Klicka sedan på Skicka in.

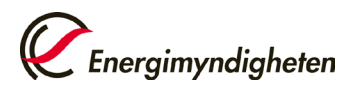

| 9                                                                            | 🖷 Skriv ut                                                                                                    |
|------------------------------------------------------------------------------|----------------------------------------------------------------------------------------------------|
|                                                                              | Dölj alla                                                                                                    |
|                                                                              | -                                                                                                    |
| Elcertifikat och ursprungsgarantier                                          |                                                                                                    |
|                                                                              | +                                                                                                    |
|                                                                              |                                                                                                    |
| Test Testsson                                                                |                                                                                                    |
| granskat ovanstående uppgifter och att dessa är riktiga. *<br>ersonuppgifter |                                                                                                    |
|                                                                              |                                                                                                    |
|                                                                              | Elcertifikat och ursprungsgarantier<br>Test Testsson<br>granskat ovanstående uppgifter och att dessa är riktiga. * |

11. Din ansökan om behörighet är nu inskickad.

Du kommer att få en bekräftelse via e-post när din ansökan är behandlad och din behörighet är godkänd.

| ANSÖKAN OM BEHÖRIGHET<br>Till e-tjänsten Elcertifikat och ursprungsgarantier                                                                                                    | Energimyndigheten |
|----------------------------------------------------------------------------------------------------|-------------------|
| Din ansökan är nu inskickad<br>Om du ansöker som ombud för en organisation där du inte själv är<br>firmatecknare behöver du bifoga en fullmakt som är underskriven av<br>firmatecknaren för organisationen som ansökan gäller.<br>Energimyndigheten granskar i det fallet att fullmakten är giltig innan din<br>ansökan godkänns.<br>Du kommer att få ett e-postmeddelande når din ansökan är behandlad.<br>Meddela Energimyndigheten om du inte längre ska företräda<br>organisationen. |                   |
| Du bör stänga ner din webbläsare när du är klar.                                                                                                    |                   |

Observera att det är viktigt att du meddelar Energimyndigheten om du inte längre ska företräda organisationen eller privatpersonen.